## View Accommodation Requests in AIM Faculty Portal

1. Log into new AU Access.

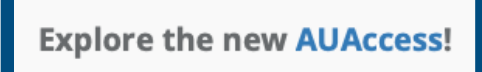

2. Click on **AIM Faculty Portal** under the Academic Accessibility header.

| ≡ <b>/// AU</b> ACCES | SS |                      |    |                               |
|-----------------------|----|----------------------|----|-------------------------------|
| Employee Services     | :  | Academic Admin Tools | :  | Academic Accessibilit 🕴 🔳     |
| Pay Stub              | ď  | Advise Assist        |    | Accommodations for<br>Faculty |
| Self Service          | ď  | Class List           | ď  | AIM Faculty Portal            |
| Tiger Time            | 7  |                      | 77 |                               |

3. Agree to Access Policy.

| ACCESS POLICY                                                                                                    |
|----------------------------------------------------------------------------------------------------|
| WELCOME TO AIM (Accessible Information Management)                                                                                                    |
| Please read the following prior to completing the form:                                                                                                    |
| By clicking on the following button, I acknowledge that I have received and understand the school's FERPA policy as it pertains to student records.                                                                                                    |
| FERPA (Confidentiality Statement)                                                                                                    |
| Along with the right to access the records of students comes with the responsibility to maintain the rights of students particularly as outlined in the Family Educational Rights and Privacy Act (FERPA). Student Records are open to members of the faculty and staff who have a legitimate need to know their contents; however, you do have a responsibility to maintain confidentiality. |
| Reminders:                                                                                                    |
| Please REFRAIN from using SHARED (PUBLIC) COMPUTER.                                                                                                    |
| REMEMBER TO SIGN OUT AND CLOSE THE BROWSER COMPLETELY AFTER YOU ARE FINISHED ACCESSING THIS INFORMATION                                                                                                    |
| Important Note:                                                                                                    |
| Please REFRAIN from using SHARED (PUBLIC) COMPUTER.                                                                                                    |
| Remember to Sign Out and Close the Browser Completely After You Are Finished Accessing This Information                                                                                                    |
| CONTINUE TO VIEW STUDENT ACCOMMODATIONS >                                                                                                    |

4. A student list will be at the bottom of the page. Click **VIEW** next to the student's name.

| View | PDF | CRN   | Subject | Course | Section | Student's Full Name | Status  | Request<br>Date |
|------|-----|-------|---------|--------|---------|---------------------|---------|-----------------|
| View | PDF | 00301 | FAKE    | 1000   | 001     | Elaine Benes        | Emailed | 05/14/2024      |
| View | PDF | 00302 | FAKE    | 2000   | 002     | Aubie Tiger         | Emailed | 05/14/2024      |
| View | PDF | 00302 | FAKE    | 2000   | 002     | Elaine Benes        | Emailed | 05/10/2024      |
| View | PDF | 00301 | FAKE    | 1000   | 001     | Aubie Tiger         | Emailed | 05/10/2024      |

5. The next page will show the student's list of accommodations with descriptions.

## FACULTY NOTIFICATION LETTER

2024 - Summer - FAKE 1000.001 - INTRO TO AIM (CRN: 00301)

Important Notice: The information in this letter is strictly confidential!

Elaine Benes (234567890, elainebenesstudent@gmail.com) has supplied the Office of Accessibility (OA) with documentation that qualifies the student for the services indicated below.

Please read carefully the information pertaining to specific accommodations for Elaine Benes. If requested, your prompt response will ensure that Auburn University is in compliance with Federal Statutes.

You can view this request along with other student requests in the AIM Faculty Portal. You will also find a feature to acknowledge the receipt of the accommodations.

Specific accommodations the student is eligible to receive:

- 1. Alternative Testing
  - Extra Time 1.50x Student needs time and a half on exams, quizzes, and tests.
  - *Reduced Distraction Testing Environment* This student will need a reduced distraction testing environment, if requested.

6. If you have not communicated with the student, click **Return to Previous Page**.

| BACK TO LIST ACCOMMODATIONS >                                                                                                    |
|----------------------------------------------------------------------------------------------------|
| ACCOMMODATION REQUEST ACKNOWLEDGEMENT                                                                                                    |
| This Instructor Acknowledgement serves as a confirmation that you have received the student's request AND communicated with the student about their accommodation needs.  SUBMIT ACKNOWLEDGEMENT ELECTRONICALLY |

7. Once you have communicated (email, phone, in-person meeting, etc.) with the student about their accommodations, you can acknowledge it by clicking the **Submit Acknowledgement Electronically** button.

| BACK TO LIST ACCOMMODATIONS >                                                                                                    |
|----------------------------------------------------------------------------------------------------|
| ACCOMMODATION REQUEST ACKNOWLEDGEMENT                                                                                                    |
|                                                                                                    |
|                                                                                                    |
| This Instructor Acknowledgement serves as a confirmation that you have received the student's request AND communicated with the student about their accommodation needs. |
| SUBMIT ACKNOWLEDGEMENT ELECTRONICALLY                                                                                                    |
|                                                                                                    |

8. You will receive an email for your records, and the student status will be marked **Acknowledged**.

| View | PDF | CRN   | Subject | Course | Section | Student's Full Name | Status       | Request<br>Date |
|------|-----|-------|---------|--------|---------|---------------------|--------------|-----------------|
| View | PDF | 00301 | FAKE    | 1000   | 001     | Elaine Benes        | Acknowledged | 05/14/2024      |
| I    |     |       |         |        |         |                     |              |                 |